# 全民健保行動快易通 健康存摺APP-

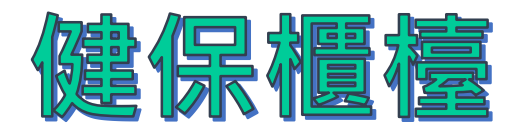

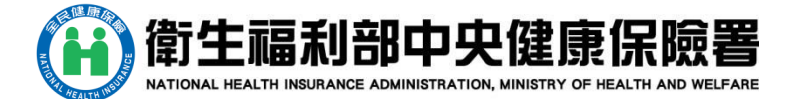

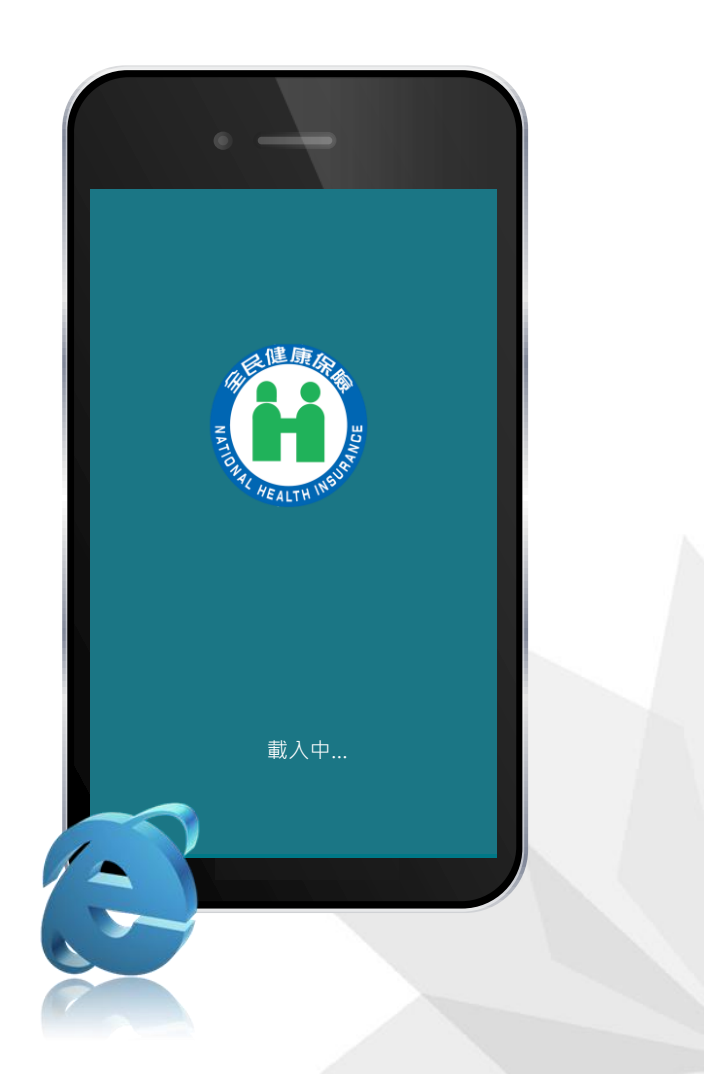

# 健保常用服務

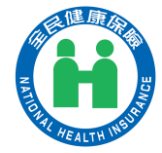

首頁

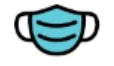

口罩資訊 Mask Info.

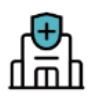

就醫院所查詢(視訊診療) ■ <sup>就</sup>醫院所宣神 Hospitals

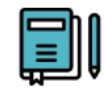

健保改革日記 Reform E U Uiary

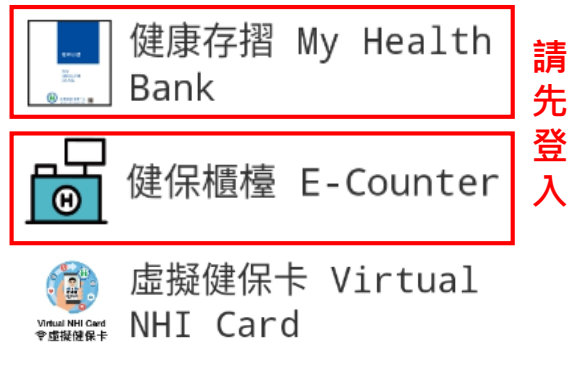

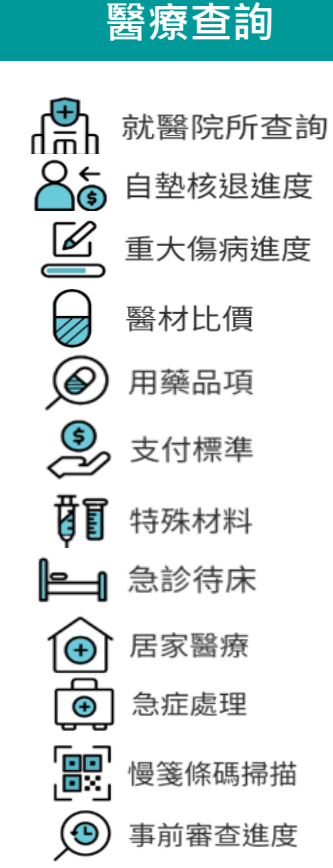

我的 健保法規 健保署服務據點 ٥Õ٥ 健保新聞 ≡□ 健保活動 健保公告 健保署網站 www

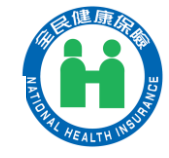

# 全民健保行動快易通APP本人行動電話 認證

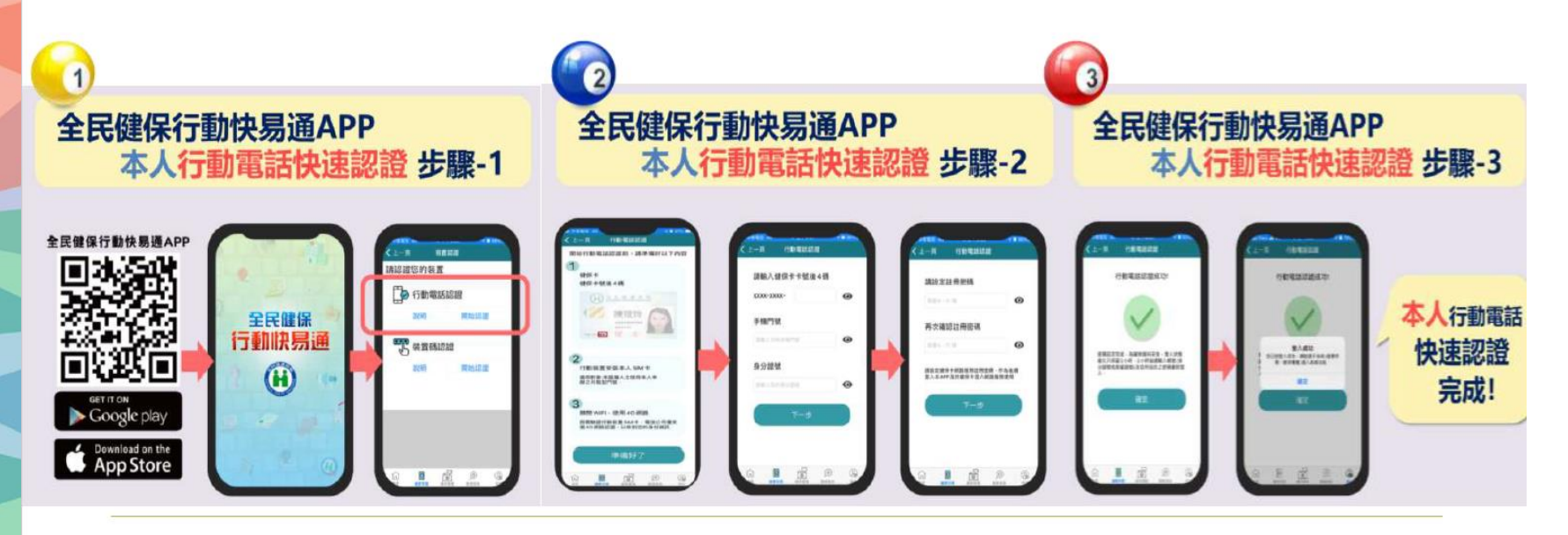

下載健保快易通 點選<mark>行動電話認證</mark> 輸入健保卡後四碼、行動 電話、身分證字號 設定註冊密碼·再次 確認註冊密碼·即設定完成

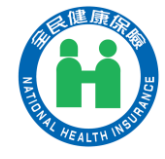

# 全民健保行動快易通-非本人裝置碼認證

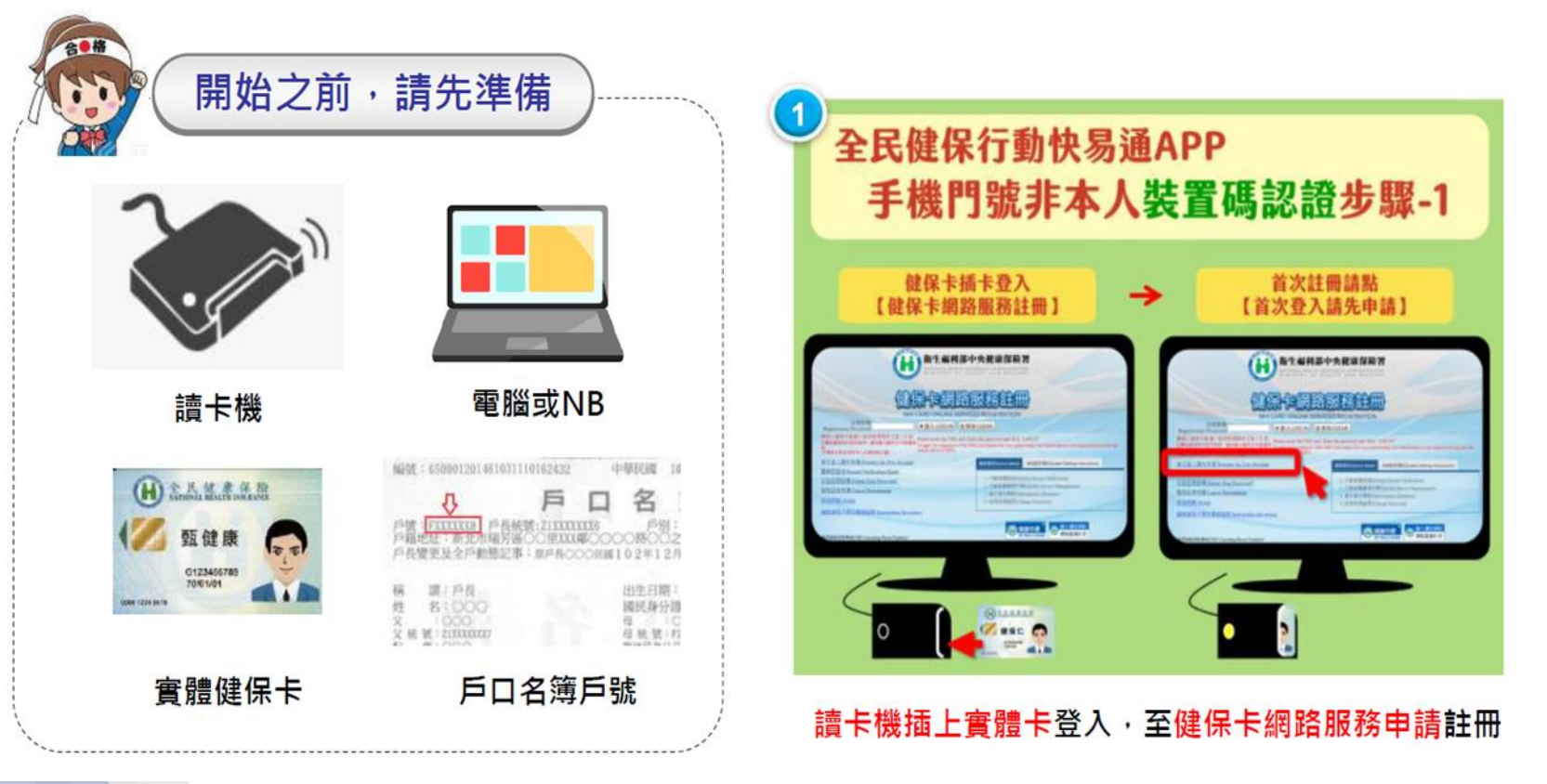

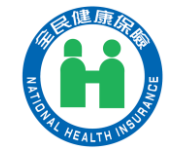

# 全民健保行動快易通-非本人裝置碼認證

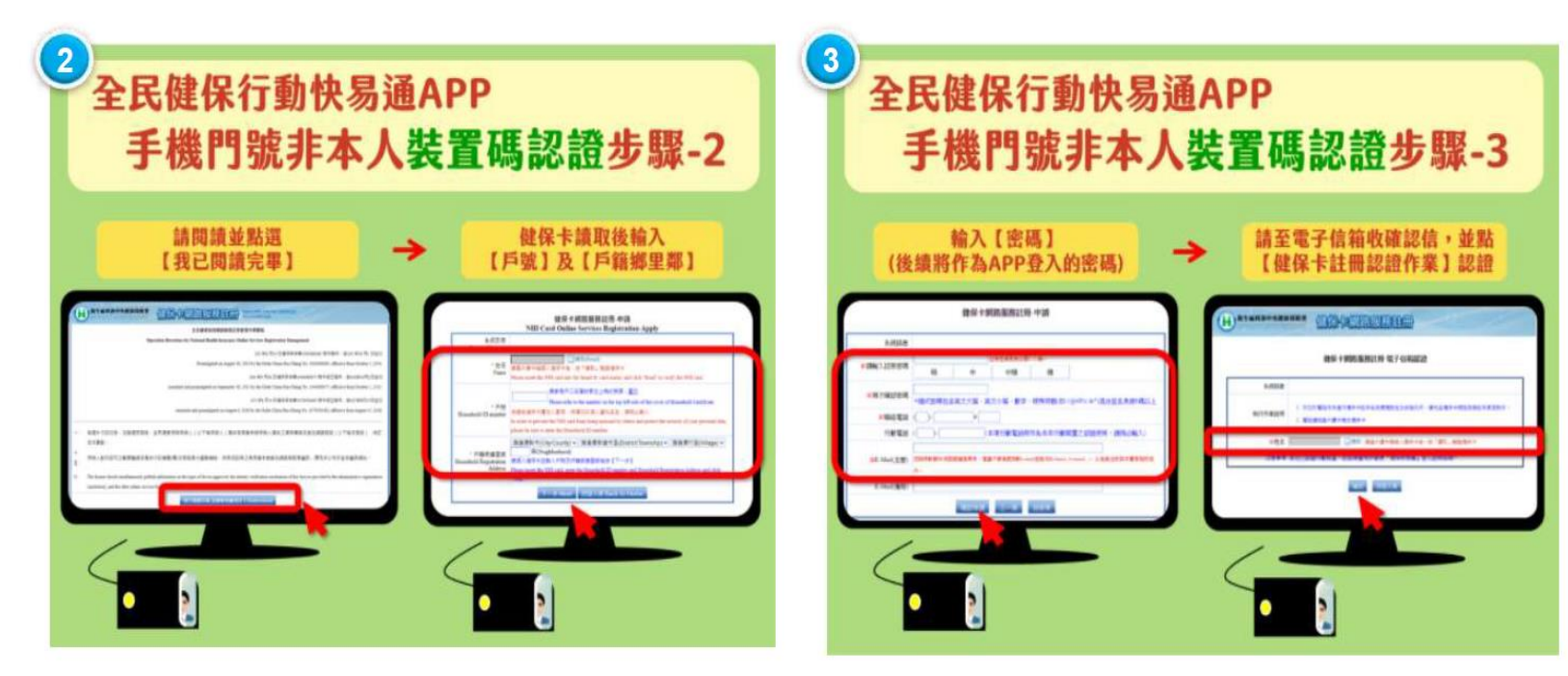

點選【我已閱讀完畢】,輸入<mark>戶號、戶籍鄉里鄰</mark>

設定APP密碼,至電子信箱收確認信,完成認證

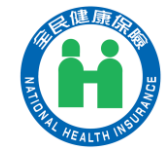

# 全民健保行動快易通-非本人裝置碼認證

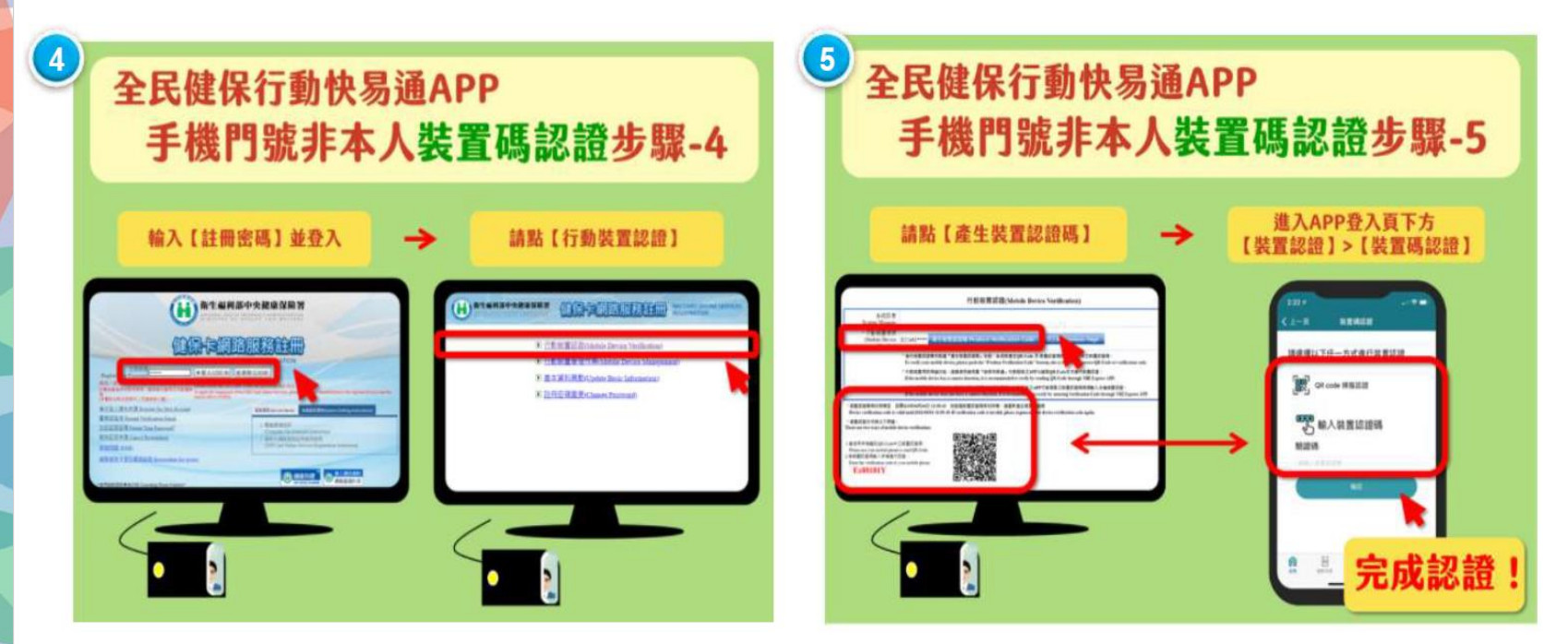

#### 輸入APP註冊密碼,點選行動裝置認證

#### 電腦點選【產生裝置認證碼】, 開啟手機健保快易通APP 輸入裝置認證碼

# 登入方式

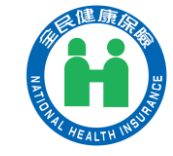

方法1:「帳號密碼」登入

#### 請輸入帳號(身份證字號)及密碼(同健保卡網路服務註冊密碼)

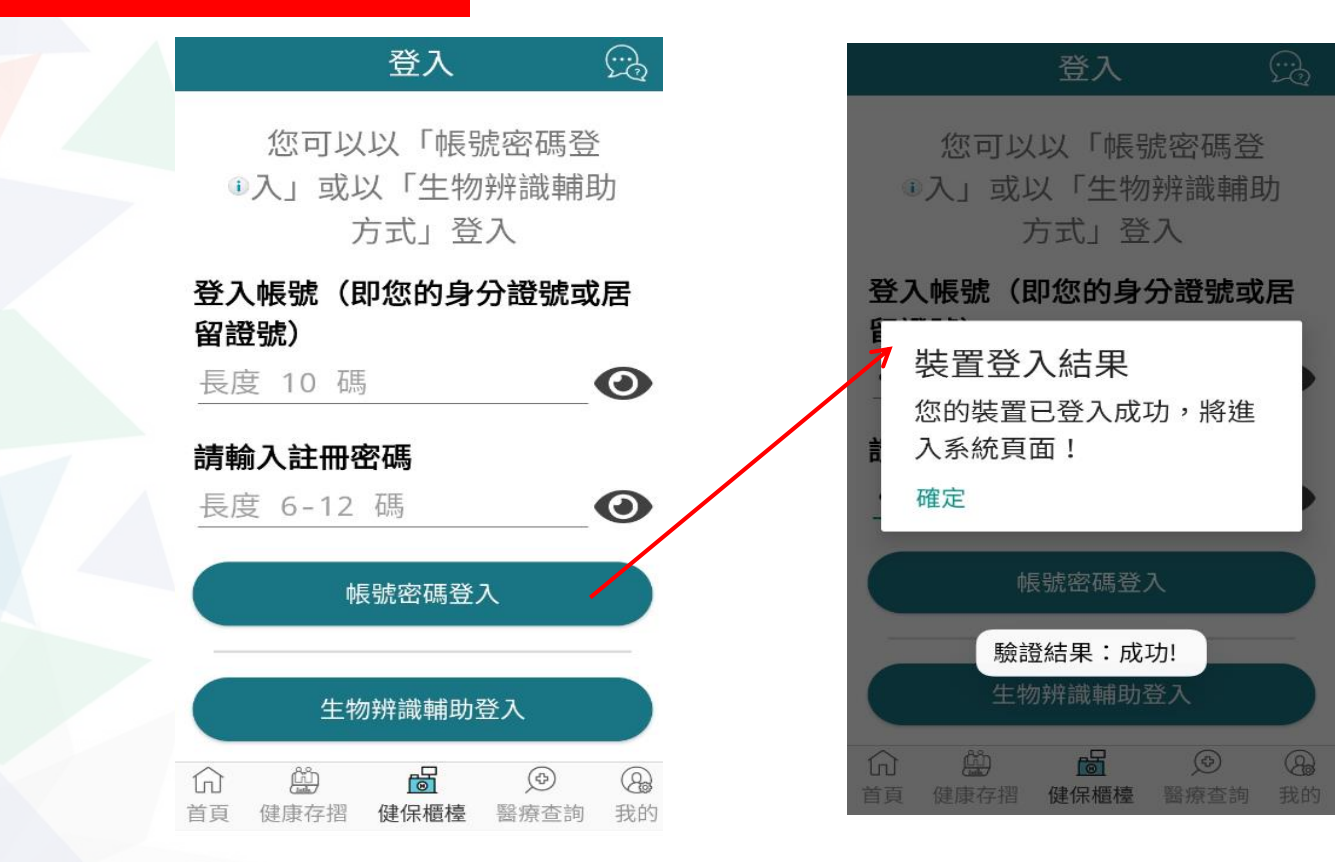

7

# 登入方式

登入

生物辨識輔助登入

**今** 忘記密碼 **6** 變更密碼

R

健保櫃檯

Ø

醫療查詢

裝置認證

Ë

健康存摺

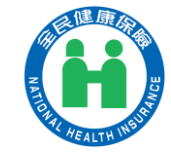

#### 方法2:「生物辨識輔助」登入

#### 有【臉部辨識】和【指紋感應】二種方式

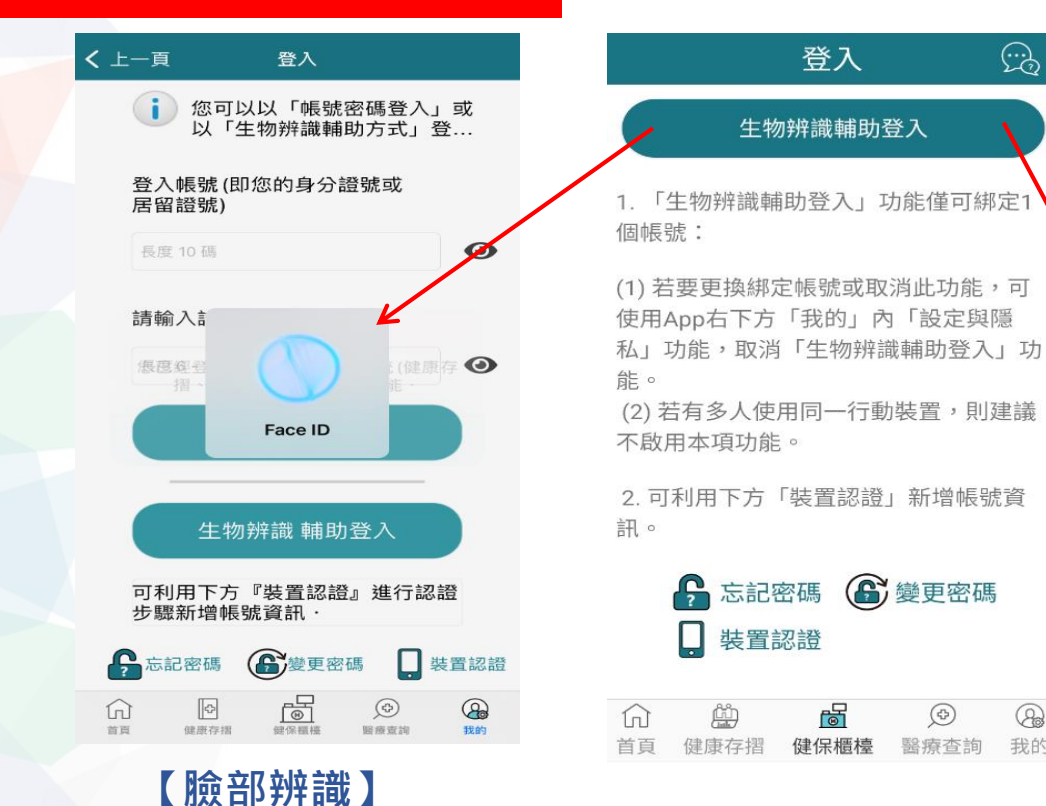

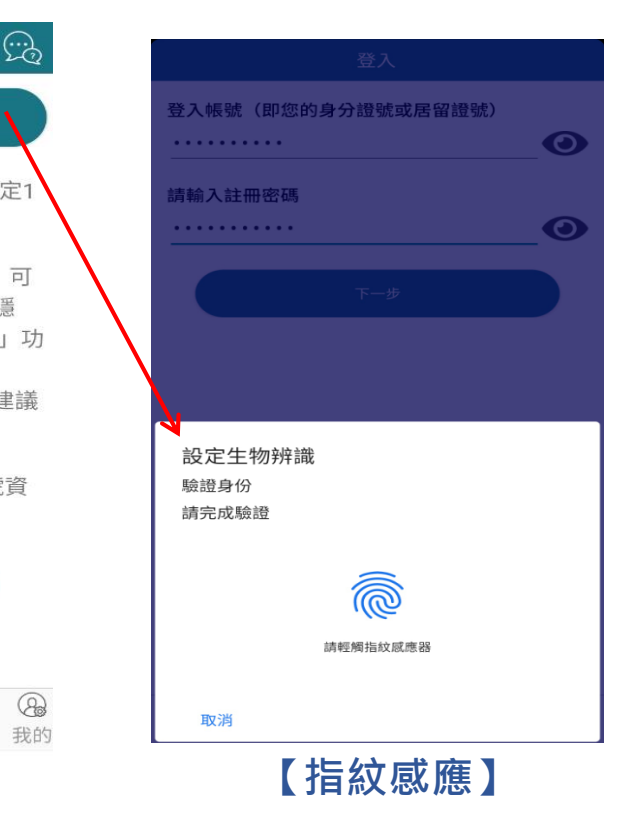

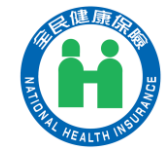

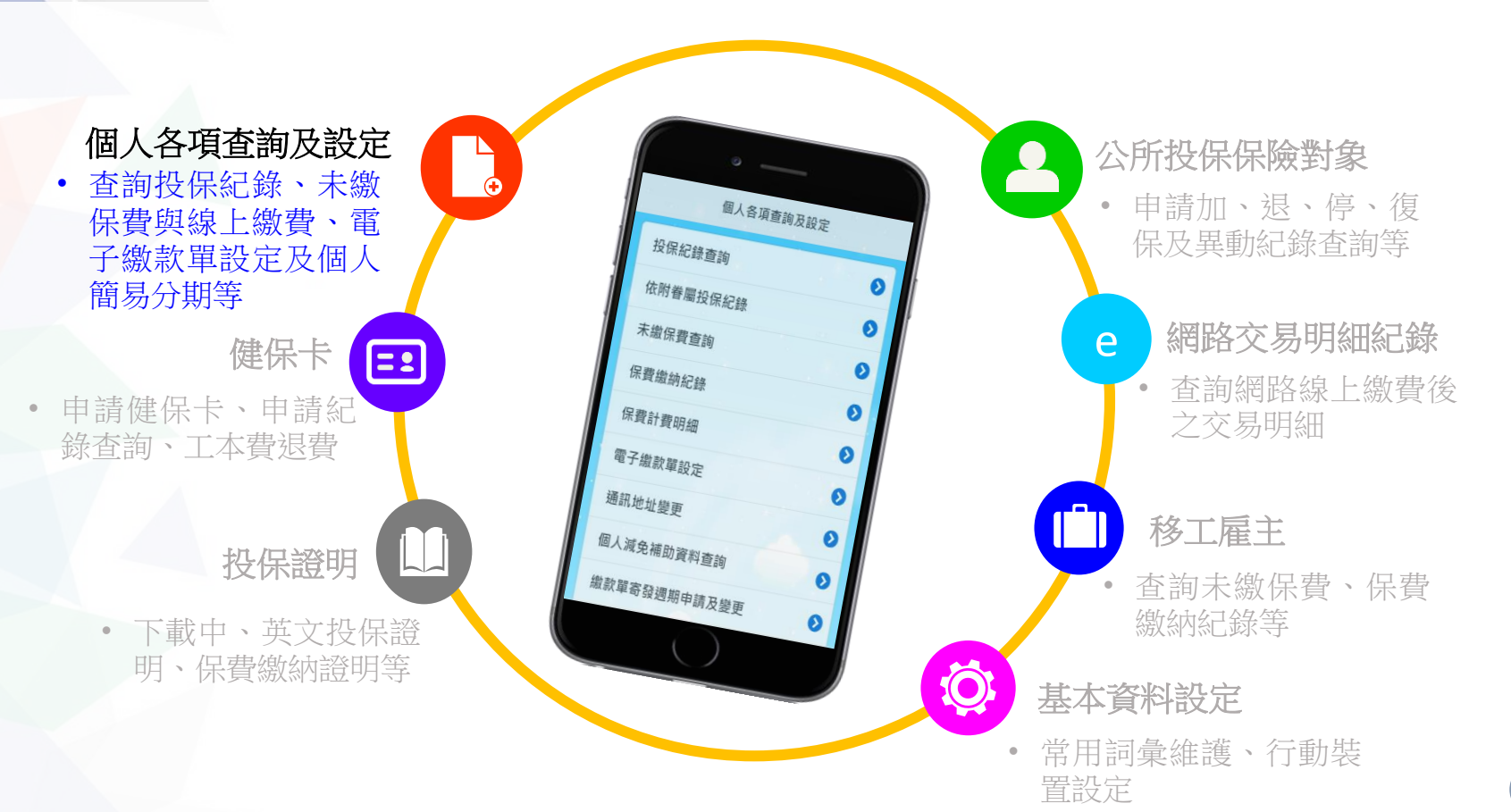

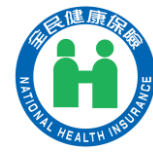

#### 投保紀錄查詢、依附眷屬投保紀錄

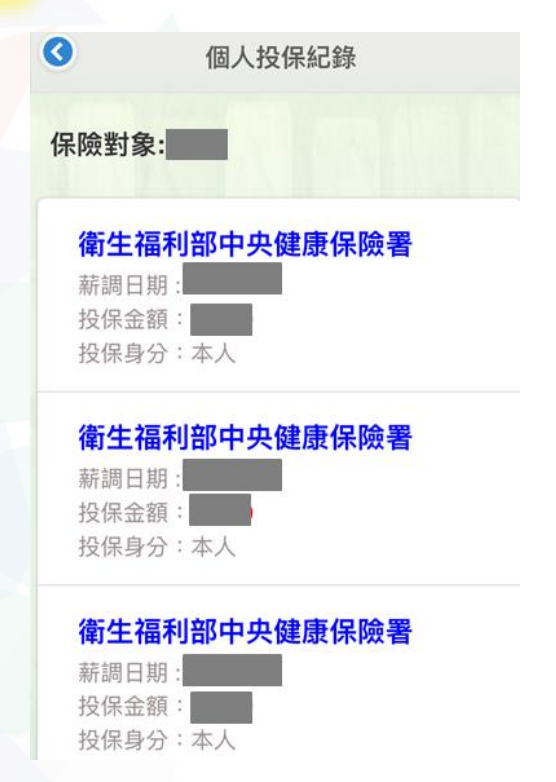

| 券回州タ 🔿 | 留位夕孫 | •    |
|--------|------|------|
|        | 单位石柄 | -    |
|        |      |      |
|        |      |      |
| 單位:    |      |      |
| 轉出日期:  |      |      |
|        |      |      |
| 單位:    |      |      |
| 轉入日期:  |      |      |
|        |      | 18 - |
|        |      | 1    |

| <b>O</b>       | 個人投保紀錄   |  |  |  |
|----------------|----------|--|--|--|
| 保險對象: 鍾        |          |  |  |  |
| ● 列印選項         |          |  |  |  |
| 查詢年月起迄:        |          |  |  |  |
|                | ~ 如10902 |  |  |  |
| 列印選項:          |          |  |  |  |
| ✓ 組別           |          |  |  |  |
| 🛃 單位代號         |          |  |  |  |
| ✔ 單位名稱         |          |  |  |  |
| ☑ 身分           |          |  |  |  |
| 🛃 異動別          |          |  |  |  |
| ✓ 異動年月         |          |  |  |  |
| ✓ 加/復保(薪調)日    |          |  |  |  |
| ✓ 轉出/停保日       |          |  |  |  |
| ₩ 按床並報         |          |  |  |  |
| 国 藏部分身分證號      |          |  |  |  |
| 隱藏投保金額         |          |  |  |  |
| EMail :        |          |  |  |  |
| XXXXX@gmail.co | om       |  |  |  |
|                | 郵寄明細表    |  |  |  |

可選擇「查詢年月起迄」及「列印選項」, 並以E-Mail郵寄明細表至指定信箱。 10

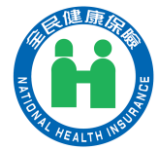

未繳保費查詢(含線上繳費、試算) (1/5)

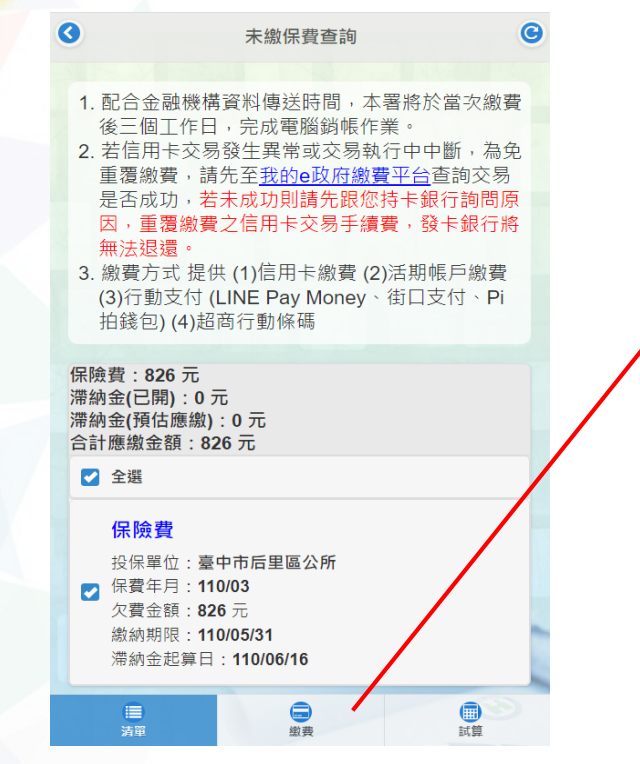

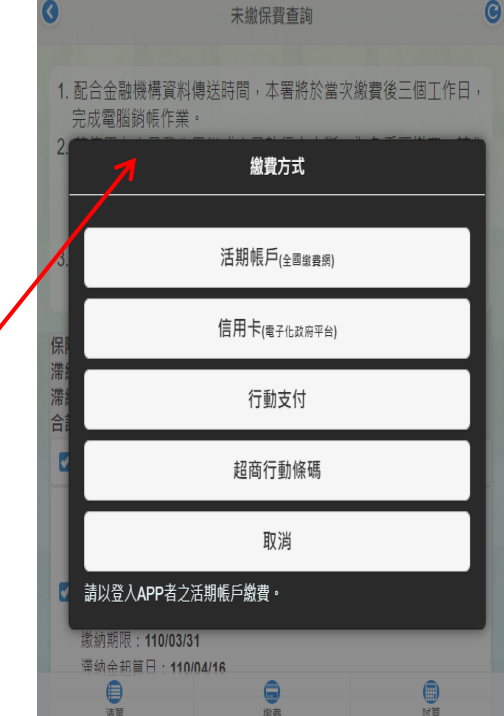

#### 線上繳費,快速又方便! 免出門,一指完成繳費!

網路繳費管道: 1.活期帳戶 2.信用卡 3.行動支付 4.超商行動條碼

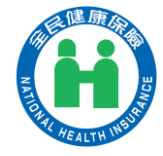

#### 0 C C 繳納明細 0 保費繳納紀錄 110/01 金額: 826元 (保險費) 金融機構臨櫃 110/02 金額: 826元 (保險費) 繳納金額(1652元) 明細 繳納日期(110/04/12) 金融機構臨櫃 繳納金額(749元) 明細 繳納日期(110/04/09) 金融機構臨櫃 繳納金額(749元) 明細 繳納日期(110/01/27) 金融機構臨櫃 繳納金額(749元) **明細** 繳納日期(109/12/07) 金融機構臨櫃 繳納金額(3745元) <sub>明細</sub> 繳納日期(109/11/30) 0 5

保費繳納紀錄、保費計費明細

| 0                      | 保費計費明細                      |   |
|------------------------|-----------------------------|---|
| ※注意事項                  |                             |   |
| 1.請按下方申請鍵<br>2.保險費繳納明細 | ,約10分鐘後即可下載。<br>表僅能下載一年內資料。 |   |
| EMail :                |                             |   |
|                        | corp.com.tw                 |   |
|                        | 0                           |   |
|                        | 申請                          |   |
|                        | •                           |   |
|                        |                             |   |
|                        | 郵奇明絀表                       |   |
|                        |                             |   |
|                        |                             |   |
|                        |                             |   |
|                        |                             | - |
|                        |                             |   |
|                        |                             | 3 |
|                        |                             |   |

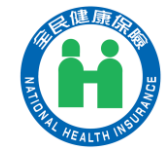

#### ] 通訊地址變更

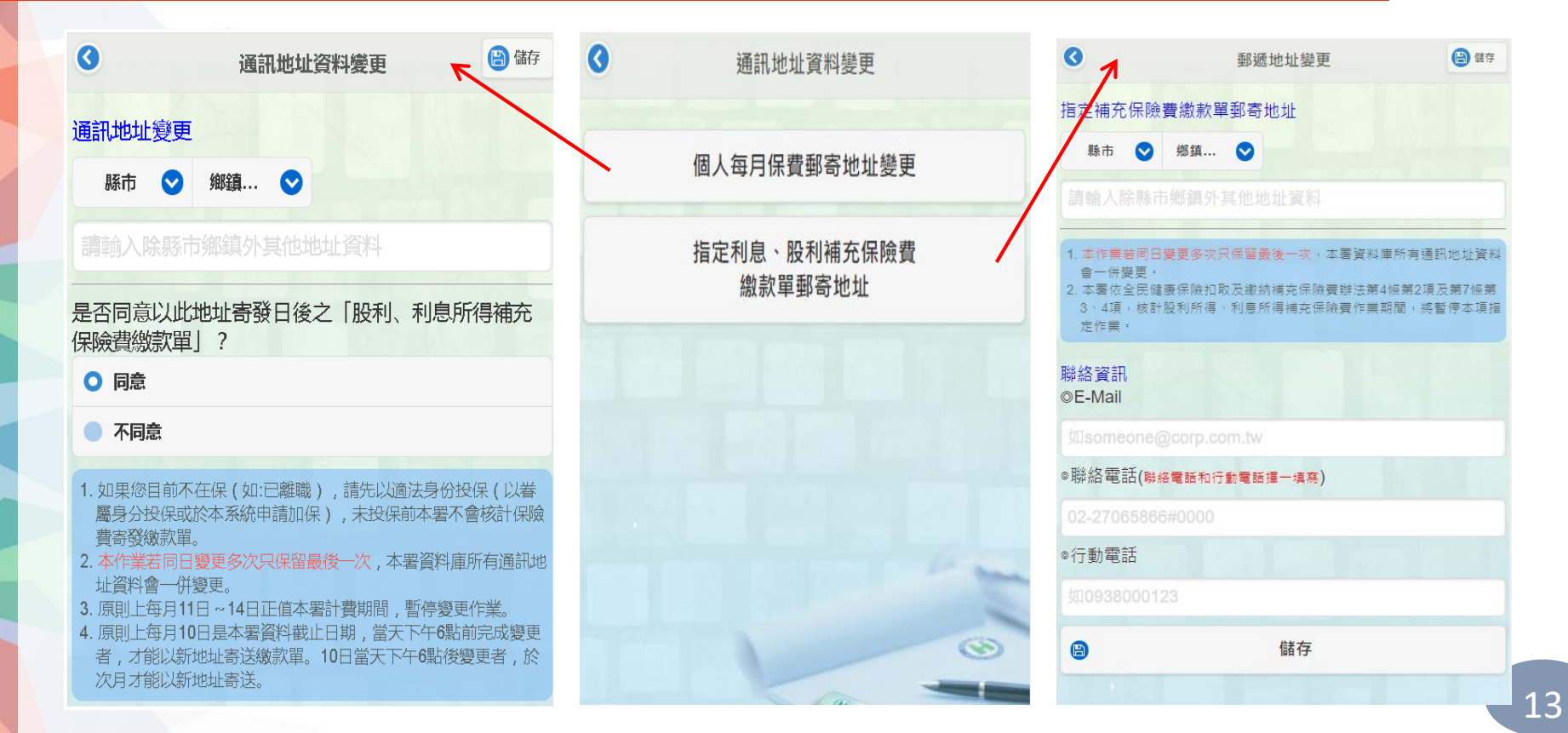

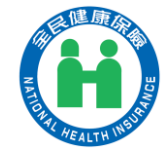

#### 個人減免補助資料查詢

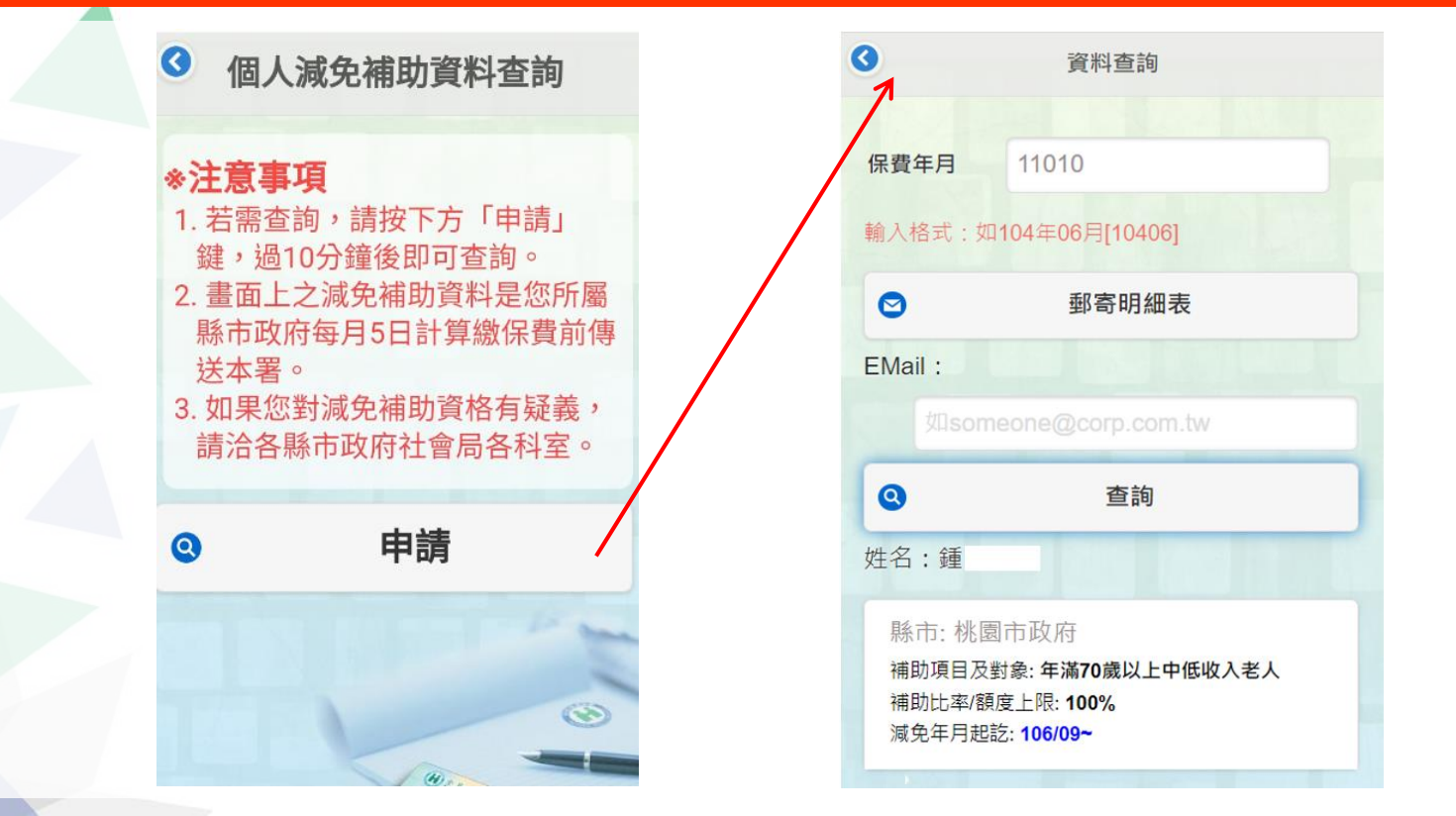

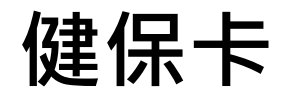

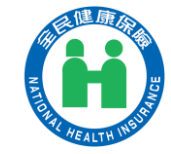

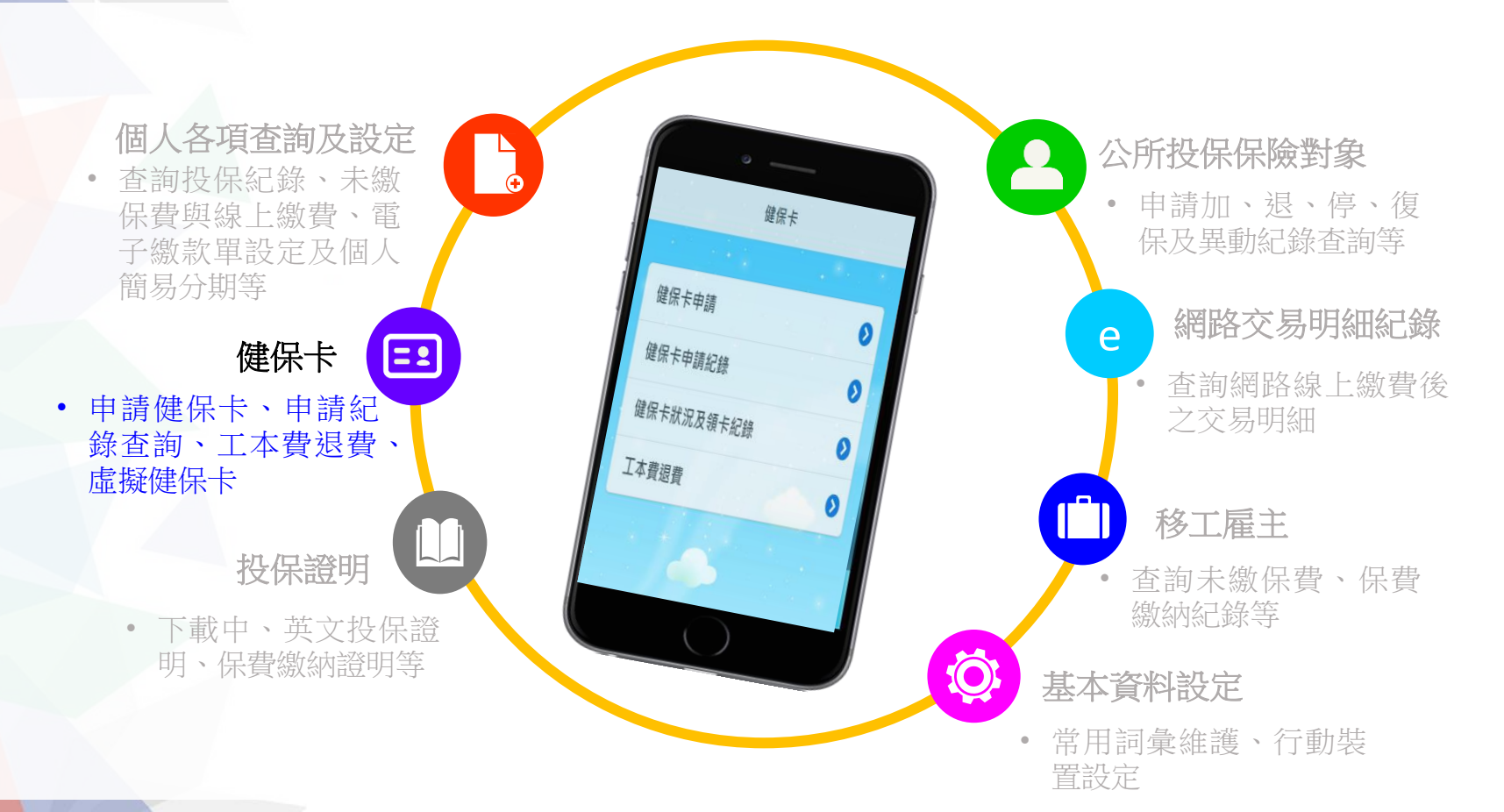

健保卡 申辦免出門 · 網路代替馬路!

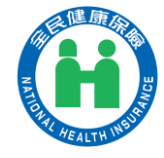

1.確認相片規格 健保卡申請作業 **E飾太大、後製加工** NG! 無法辨識製卡人 NG! 側臉、頭部裁切 NG! ★請確認你已經了解健保卡相片規格 我知道了

==

| 0                       |             | 健   | 保卡申請          |      | () () () |
|-------------------------|-------------|-----|---------------|------|----------|
| ※持無相片<br>正常者不需<br>◎申請人: | 健保卡<br>換卡。  | 仍依述 | <b>3</b> 去方式家 | 优醫,無 | ℼ相片健保卡   |
| ◎製卡對<br>象:              | 林人          | *8  |               |      |          |
| ◎原因:                    | 遗失          | 毁損  | 更換照片          | 首發卡  | 變更基本資料   |
| ⊚EMail :                |             |     |               |      |          |
| ◎行動電<br>話:              | 0900        |     |               |      |          |
| 領卡方式:                   | 郭寄          | 現場  |               |      |          |
| ◎郵寄地<br>址:              | <u>I</u> ≸, | ₽ 🤇 | 鄉鎮            | 0    |          |
| ◎種類:                    | 有照片         |     |               |      |          |

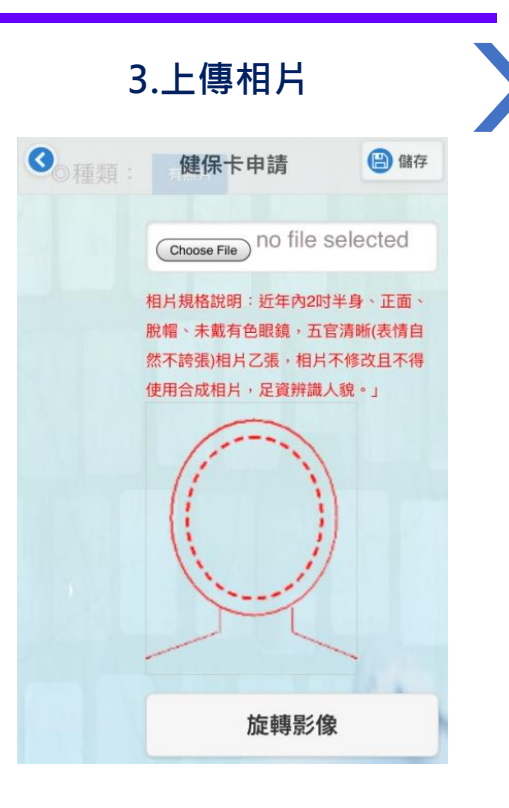

備註:同一健保戶對象可代為申請首發健保卡。

健保卡申請 (1/3)

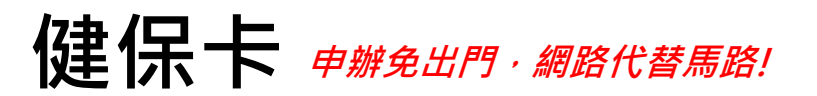

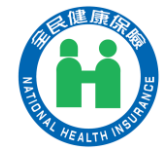

#### 4.自動帶入「健保卡 繳費及進度查詢」

==

健保卡申請 (2/3)

3

#### 5.使用申請人(帳號登 入者)的活期帳戶繳費

健保卡繳費及進度查詢

如已完成繳費,請於30分鐘後確認繳費狀態,

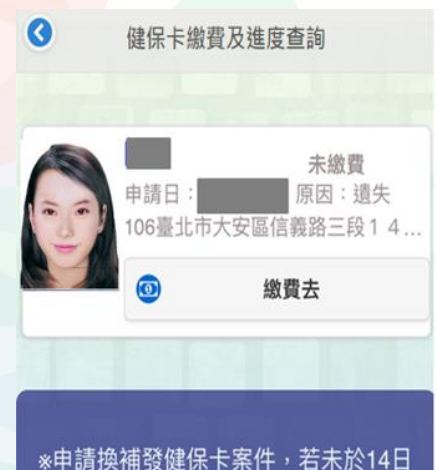

內完成繳費作業,本系統將自動刪

除申請資料。

WF對案
 金田子 MARGEN
 金田子 MARGEN
 金田子 MARGEN
 金田子 MARGEN
 金田子 MARGEN
 金田子 MARGEN
 金田子 MARGEN
 金田子 MARGEN
 金田子 MARGEN
 金田子 MARGEN
 金田子 MARGEN
 金田子 MARGEN
 金田子 MARGEN
 金田子 MARGEN
 金田子 MARGEN
 金田子 MARGEN
 金田子 MARGEN
 金田子 MARGEN
 金田子 MARGEN
 金田子 MARGEN
 金田子 MARGEN
 金田子 MARGEN
 金田子 MARGEN
 金田子 MARGEN
 金田子 MARGEN
 金田子 MARGEN
 金田子 MARGEN
 金田子 MARGEN
 金田子
 金田子
 金田子
 金田子
 金田子
 金田子
 金田子
 金田子
 金田子
 金田子
 金田子
 金田子
 金田子
 金田子
 金田子
 金田子
 金田子
 金田子
 金田子
 金田子
 金田子
 金田子
 金田子
 金田子
 金田子
 金田子
 金田子
 金田子
 金田子
 金田子
 金田子
 金田子
 金田子
 金田子
 金田子
 金田子
 金田子
 金田子
 金田子
 金田子
 金田子
 金田子
 金田子
 金田子
 金田子
 金田子
 金田子
 金田子
 金田子
 金田子
 金田子
 金田子
 金田子
 金田子
 金田子
 金田子
 金田子
 金田子
 金田子
 金田子
 金田子
 金田子
 金田子
 金田子
 金田子
 金田子
 金田子
 金田子
 金田子
 金田子
 金田子
 金田子
 金田子
 金田子
 金田子
 金田子
 金田子
 金田子
 金田子
 金田子
 金田子
 金田子
 金田子
 金田子
 金田子
 金田子
 金田子
 金田子
 金田子
 金田子
 金田子
 金田子
 金田子
 金田子
 金田子
 金田子
 金田子
 金田子
 金田子
 金田子
 金田子
 金田子
 金田子
 金田子
 金田子
 金田子
 金田子
 金田子
 金田子
 金田子
 金田子
 金田子
 金田子
 金田子
 金田子
 金田子
 金田子
 金田子
 金田子
 金田子
 金田子
 金田子
 金田子
 金田子
 金田子
 金田子
 金田子
 金田子
 金田子
 金田子
 金田子
 金田子
 金田子
 金田子
 金田子
 金田子
 金田子
 金田子
 金田子
 金田子
 金田子
 金田子
 金田子
 金田子
 金田子
 金田子
 金田子
 金田子
 金田子
 金田子
 金田子
 金田子
 金田子
 金田子
 金田子
 金田子
 金田子
 金田子
 金田子
 金田子
 金田子
 金田子
 金田子
 金田子
 金田子
 金田子
 金田子
 金田子
 金田子
 金田子
 金田子
 金田子
 金田子
 金田子
 金田子
 金田子
 金田子
 金田子
 金田子
 金田子
 金田子
 金田子
 金田子
 金田子
 金田子
 金田子
 金田子
 金田子
 金田子
 金田子
 金田子
 金田子
 金田子
 金田子
 金田子
 金田子
 金田子
 金田子
 金田子
 金田子
 金田子
 金田子

#### e-Bill 全國繳費網

#### o\_\_\_ ▶ Post繳費

#### ➡相關說明

 流程進度:繳費資訊 > 確認頁 > 繳費交易 結果

2. \*表示該欄位為必填欄位

# → 待繳費用資訊 委託單位 衛生福利部中央健康保險署 費用名稱 全民健康保險保險費 銷帳編號 460099 XXXXXX 交易金額 200 手續費

3

# 確認繳費 委託單位 衛生福利部中央健康保險 費用名稱 全民健康保險保險費 銷帳編號 46004600 XXXXXXXX 交易金額 200 手續費 3 \*轉出銀行 004-臺灣銀行

\*轉出帳號

XXXXXX

備註:申請健保卡之照片,因不符規格被退件可重新補傳照片。

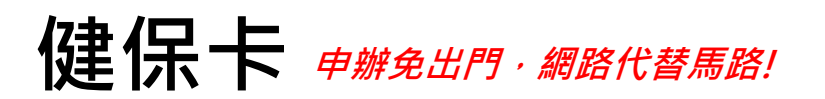

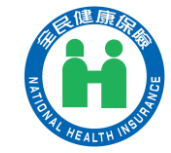

6. 選擇郵寄領卡並繳費後,即完成申辦手

健保卡申請 (3/3)

==

續,民眾只需等待2-3天即可收到健保卡

| -                     | 健保卡繳費及進度查詢                                  |                                   |                        |
|-----------------------|---------------------------------------------|-----------------------------------|------------------------|
|                       | 製卡對象:<br>申請日:11<br>原因:更挑<br>892金門縣<br>製卡狀態: | XXX<br>10/06/02<br>时月<br>XXXXXXXX | 已繳費                    |
|                       | 0                                           | 補寄繳費收據                            |                        |
|                       | 1.20 C                                      |                                   |                        |
|                       |                                             | -                                 |                        |
| ※注意<br>1.未繳<br>申<br>「 | 意事項<br>数費視同取消<br>重新申請・系                     | 申辦·資料輸入錯<br>統會以完成繳費的              | 訪問<br>記<br>記<br>記<br>二 |

備註:民眾完成申請手續後,在尚未領卡 前需就醫者,可持繳費健保卡工本費收據 及身分證明文件於14日內以例外就醫方式 處理。

#### 衛生福利部中央健康保險署

#### 自行收納款項收據

中華民國110年04月21日

證100174總 XXX

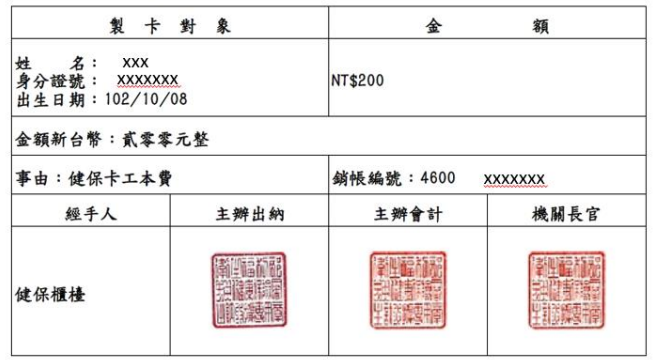

備註:製卡對象得於110/5/6前持本收據聯併同身分證明文件,於醫療院所填寫「全民健康保 險特約醫療院所例外就醫名冊」以健保身分就醫。

# 虛擬健保卡

虛擬健保卡

= 2

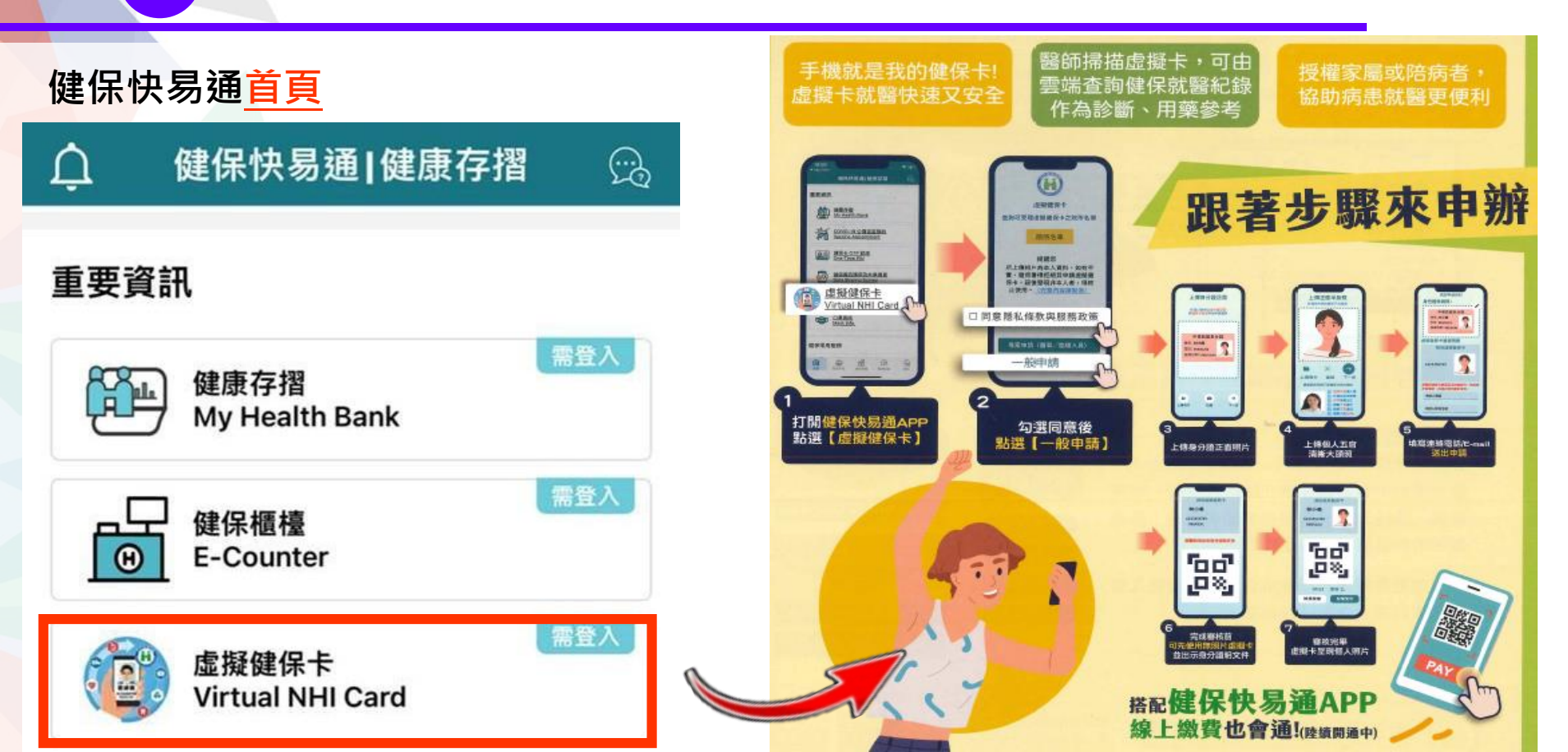

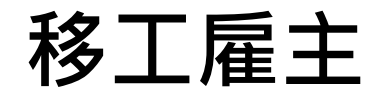

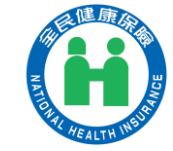

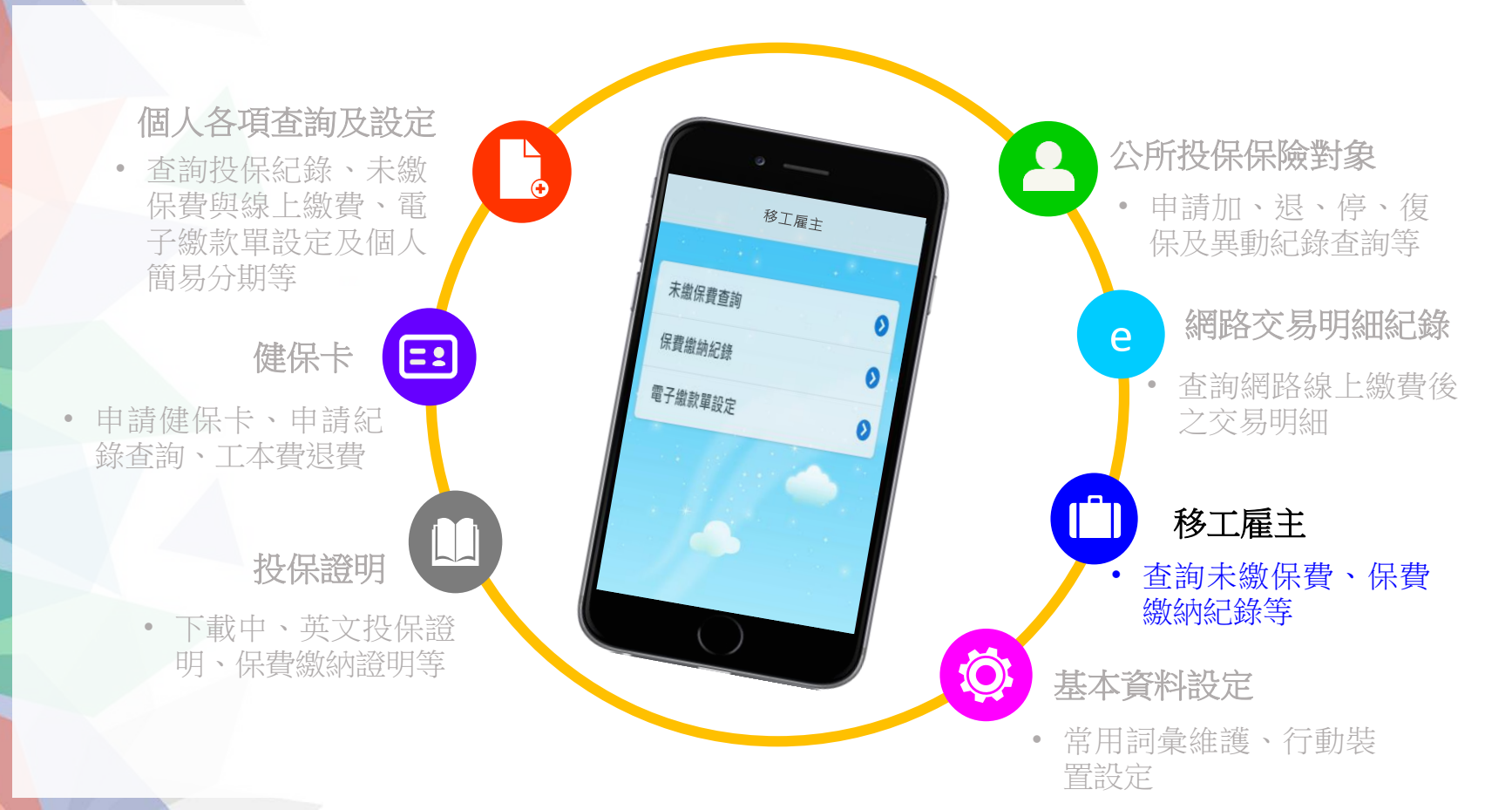

## 移工雇主(具有此身分者才能看到此功能)

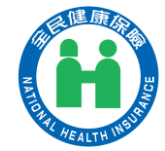

#### 未繳保費查詢(含線上繳費、試算)

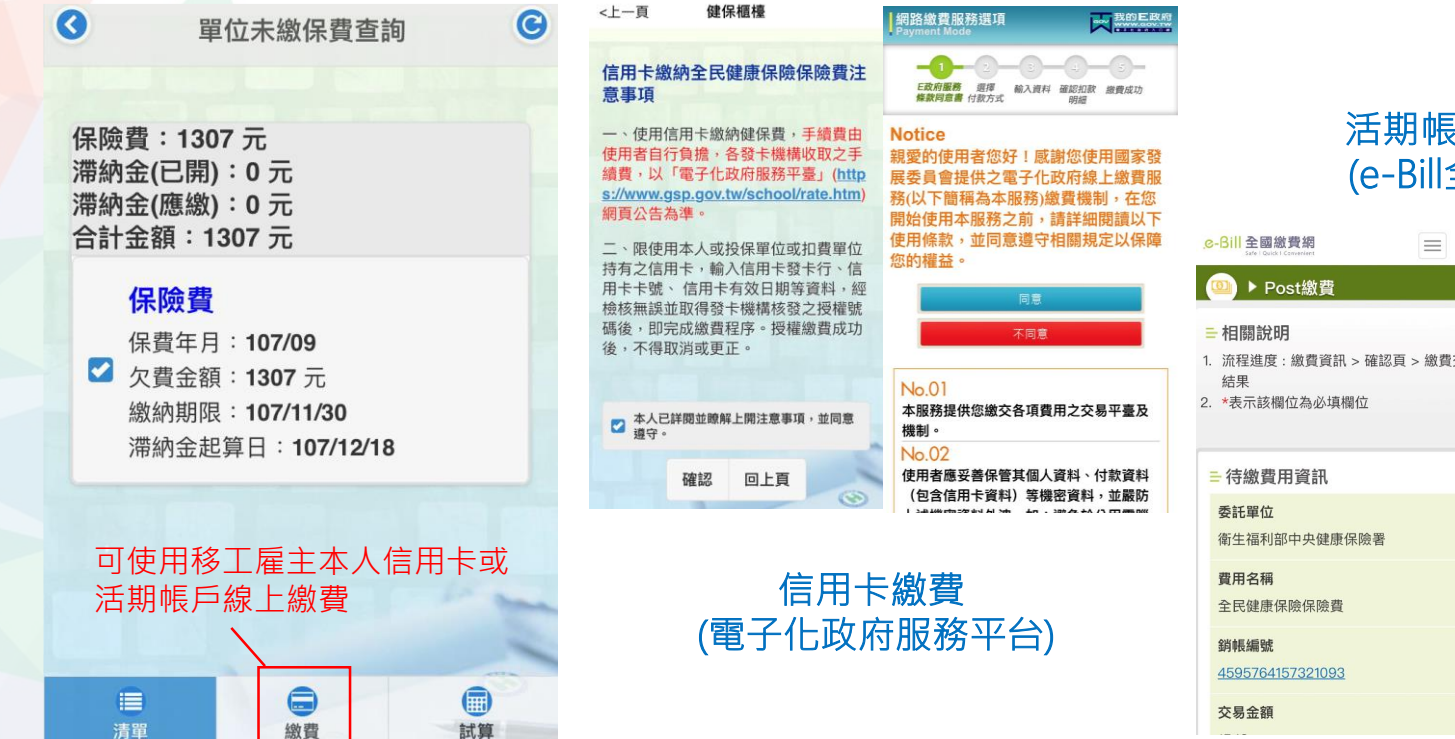

#### 活期帳戶線上繳費 (e-Bill全國繳費網)

=

| 委託單位<br>衛生福利部中央健康保險署                |   |
|-------------------------------------|---|
| 費用名稱           交易         全民健康保險保險費 |   |
| 銷帳編號<br><u>4595764157321093</u>     |   |
| <b>交易金額</b><br>1548                 |   |
| 手續費<br>3                            |   |
| <b>★轉出銀行</b><br>請選擇                 |   |
| *轉出帳號                               |   |
|                                     | ļ |

# 移工雇主(具有此身分者才能看到此功能)

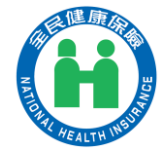

### (L) 保費繳納紀錄、電子繳款單設定

| 3                       | 保費繳納紀錄                                                          | C | ◀ 申請及取消電子繳款單                                                                                                    |
|-------------------------|-----------------------------------------------------------------|---|----------------------------------------------------------------------------------------------------|
|                         |                                                                 |   |                                                                                                    |
| 約定                      | 轉帳扣款                                                            |   | ○ 申請當月電子繳款單                                                                                                    |
| 線納金                     | 全額(1307元) 明細                                                    |   | ● 註銷當月電子繳款單                                                                                                    |
| 繳納<br>E                 | 日期(107/10/15)                                                   |   | ◎電子郵件信箱                                                                                                    |
| 約束                      | <b>歯車 山戸 古り</b>                                                 |   | 請務必填寫正確,俾利寄發電子郵件通知                                                                                                    |
| <b>線納</b> 金<br>繳納金      | <b>幸夺呼及3177</b> 入<br>金額 <b>(1307元)  </b> 赒細<br>日期(107/10/15)    |   | ◎備用電子郵件信箱                                                                                                    |
| <b>約定</b><br>繳納到<br>繳納日 | <b>轉帳扣款</b><br>金額 <b>(1307元) <sup>明細</sup></b><br>日期(107/08/15) |   | <ol> <li>請於上列空格填入正確電子郵件信箱,以便本署<br/>於每月(或每2個月)20日以後,以電子郵件寄<br/>送加密之電子繳款單檔案給貴單位(密碼為投保<br/>單位代碼),或進入本系統下載列印繳款單(申<br/>請一次即可)。</li> <li>每月5日(含)前申請電子繳款單,本署不再寄發</li> </ol> |
| 約定                      | 轉帳扣款                                                            |   | <ul> <li>紙本之當月繳款單。</li> <li>3.每月5日(含)前註銷電子繳款單,本署改寄紙本</li> <li>之當月繳款單。</li> </ul>                                                                                     |

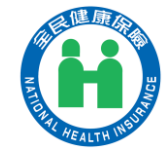

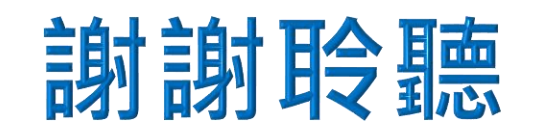

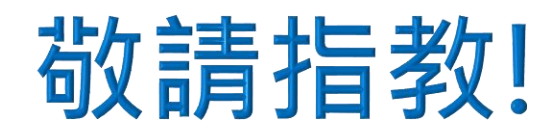

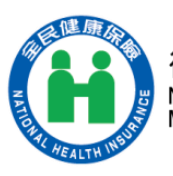

衛生福利部中央健康保險署 National Health Insurance Administration, Ministry of Health and Welfare

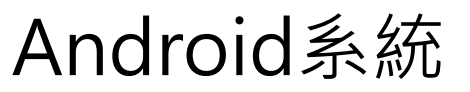

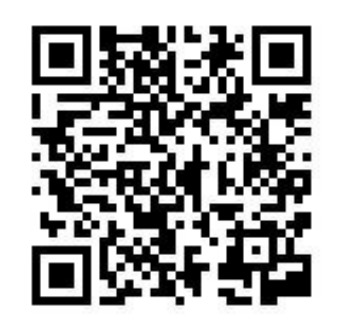

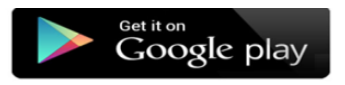

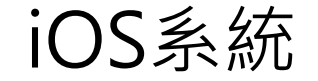

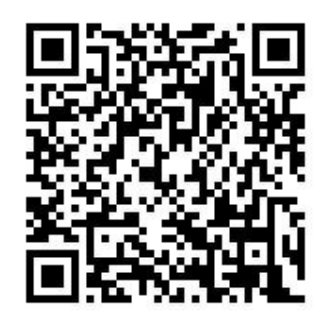

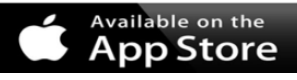